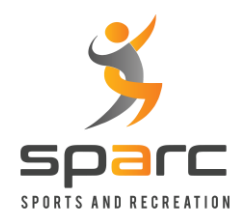

## Volleyball Open Play (Walk-In) Session Self-Service booking instructions

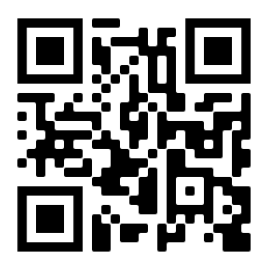

## Login to Self-Service Account

- Navigate to <u>https://sparc.ezfacility.com</u> or scan the QR Code above from your smartphone or device.
- Click on the "Login" link from the menu options on the left side.
- If you are a first-time user, follow the instructions below to create an account.
- Login using your account details.

## Book into a volleyball open-play (walk-in) session

- Once logged in, click on the "Book Sessions" from the left side menu.
- Using the schedule calendar, find the session you want to attend and click on it.
- Make sure there is an open spot to book.
- If you already have a session pass package, use it to book the session. Otherwise, click on the "Buy Package" to purchase a single session or a 10-session pass to book the session.
- Once booked, you can verify your booking using the "My Schedule" menu item on the lefthand side.
- Now, you can join the volleyball open-play session by stopping by the front desk and receiving a wristband.

## Creating Self-Service Account

- If you are an existing customer at Sparc Arena
  - You should have received an invitation to set up your self-service account.
  - If you don't have the self-service email invitation, please request the same by sending an email to <u>info@sparcarena.com</u>.
  - Using the email invitation, set up your account.
- If you are NOT an existing customer at Sparc Arena
  - Click on the "Login" link from the menu options on the left side.
  - Click on the "Create Account" button on the login screen.
  - Once this information is filled out on the form, click Create Account.
  - Next, navigate to your email. You will receive an email with the subject line "Registration Confirmation".
  - Confirm the registration.